### Tuition Payment Portal Guide

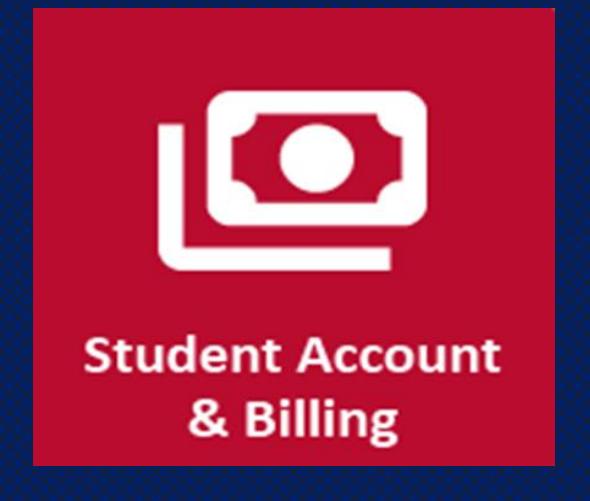

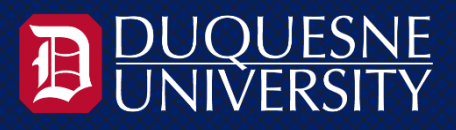

## **Student Accounts Office**

Manages Tuition Billing, Refunds & Payment Processes

#### Our office is responsible for:

- ✓ Tuition Billing Statements
- ✓ Semester-based Monthly Payment Plans
- ✓ Direct Deposit Student Refunds
- ✓ Scholarships & Third Party Billing
- ✓ Bookstore Vouchers
- ✓ Education Tax Credit form 1098-T

Contact us: <u>studentaccounts@duq.edu</u> or (412) 396-6585 Website: <u>www.duq.edu/studentaccounts</u>

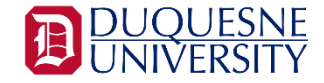

# Navigating the Tuition Payment Portal

Access the Tuition Payment Portal via the Duquesne Portal

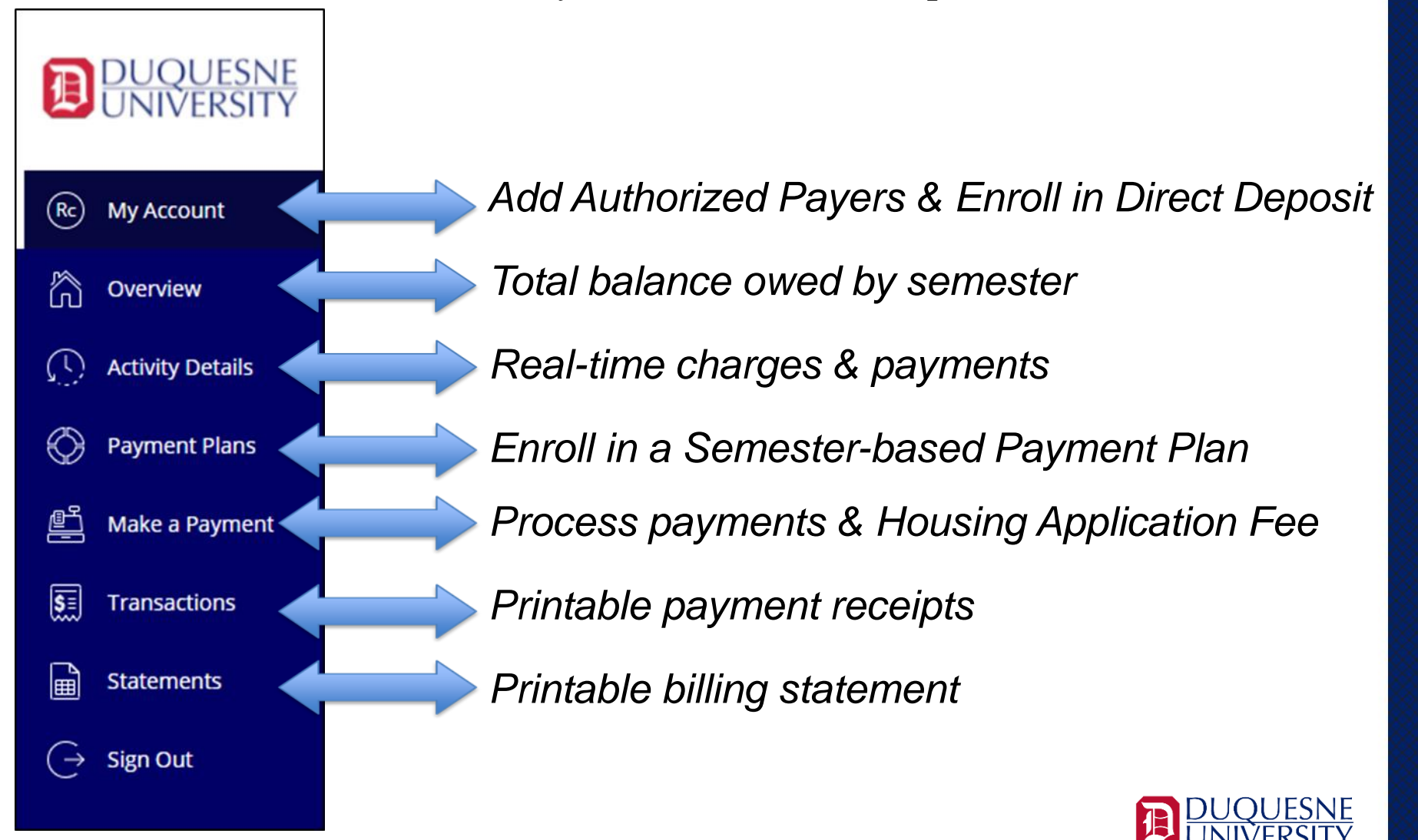

# STUDENT ACTION REQUIRED

Designating Authorized Payers
Enroll in Direct Deposit

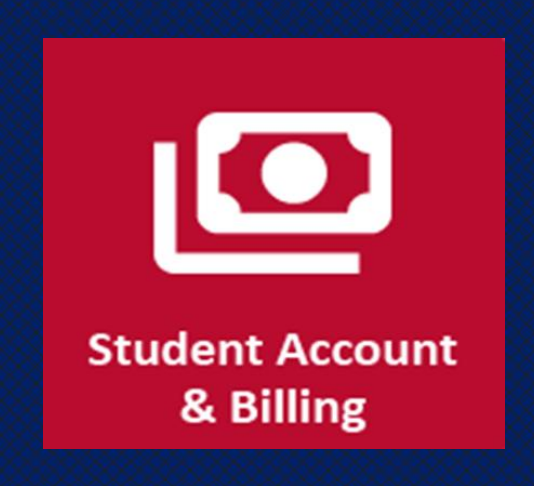

# Designating Authorized Payers

Students must designate parents/guardians as an authorized payer before they can access the Parent Payment Portal.

- 1. Log into the *Duquesne Portal*
- 2. Select Student Account & Billing
- 3. Click on Tuition Payment Portal
- 4. Click on My Account
- 5. Click Send a Payer Invitation
- 6. Complete prompts and send invitation

The Authorized Payer receives an email from <u>noreply@duq.edu</u> that includes their user login and a temporary password. They need to click the link in the email to setup their access.

| My Account<br>Payer Invitation                                                                                 |                                    |  |  |
|----------------------------------------------------------------------------------------------------|------------------------------------|--|--|
| Payer information                                                                                              |                                    |  |  |
| * First name                                                                                                   | Complete form then send invitation |  |  |
| * Last name                                                                                                    |                                    |  |  |
| Smith                                                                                                    |                                    |  |  |
| * Email address                                                                                                |                                    |  |  |
| smith@gmail.com                                                                                                |                                    |  |  |
| * Confirm email address                                                                                        |                                    |  |  |
| smith@gmail.com                                                                                                |                                    |  |  |
| Payer access<br>Allow access to statements                                                                     |                                    |  |  |
| Message to payer<br>Hi, Mom,<br>Please setup your access so you can view and<br>pay my tuition bill.<br>Thanks |                                    |  |  |
| Maximum 250 characters                                                                                         |                                    |  |  |
| Cancel                                                                                                    | Send invitation                    |  |  |

# Direct Deposit Refund

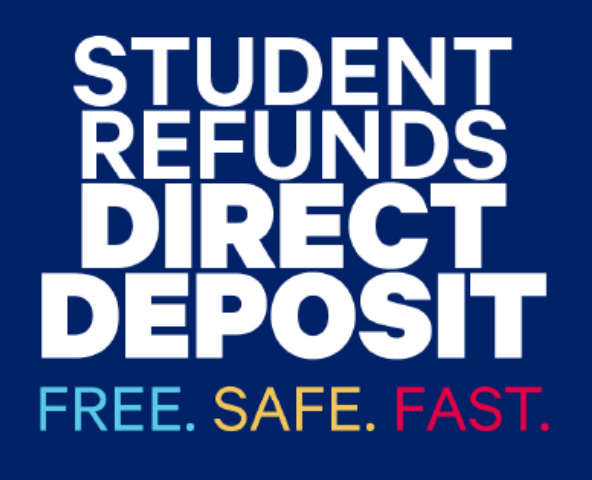

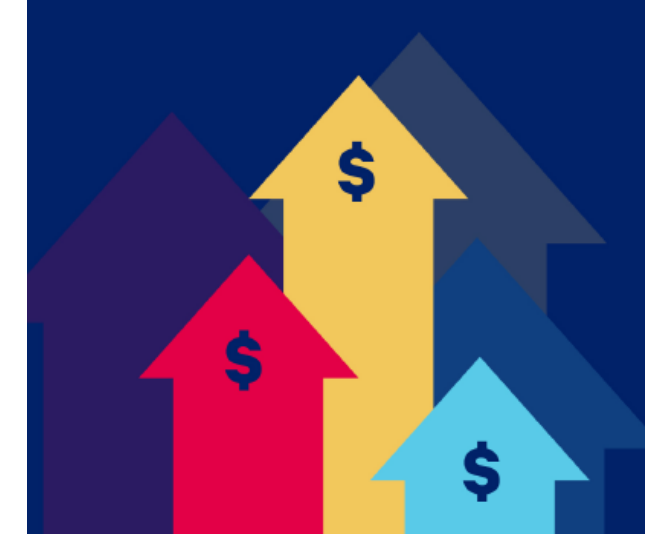

### To Enroll:

- 1. Log into the Duquesne Portal
- 2. Select Student Account & Billing
- 3. Click Tuition Payment Portal
- 4. Select My Account
- 5. Enroll in Direct Deposit Refund
- 6. Bank account and routing numbers are required to complete enrollment.

Note: It takes two business days for the funds to be deposited into the designated account once processed by the Student Accounts Office.

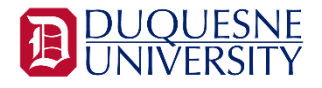

## Semester-based Payment Plans

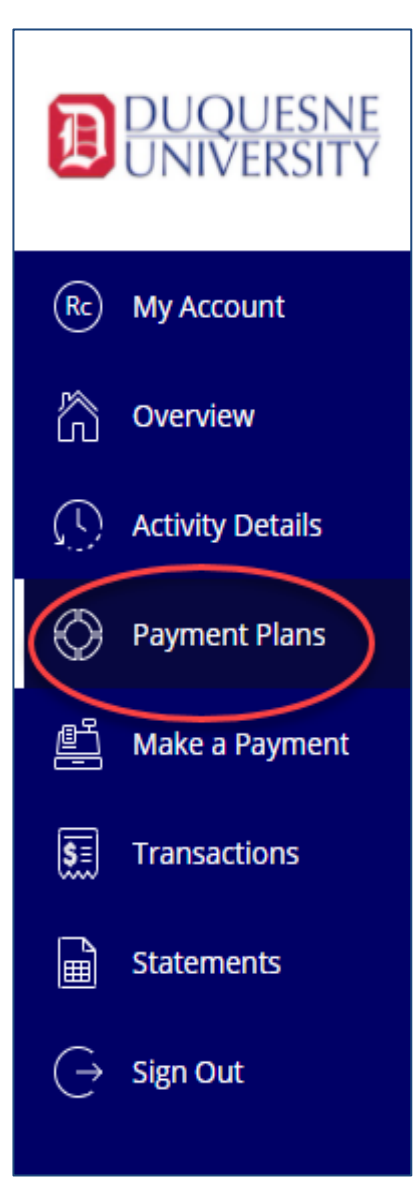

### **Plan Highlights**

Pay remaining balance due minus anticipated financial aid in monthly installments

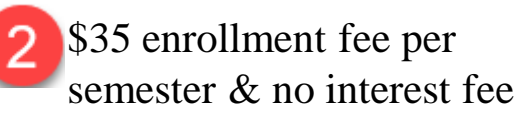

Five equal monthly payments

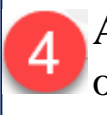

Auto pay available drafted on the 15<sup>th</sup> of every month.

### Access the Tuition Payment Portal via the Duquesne Portal

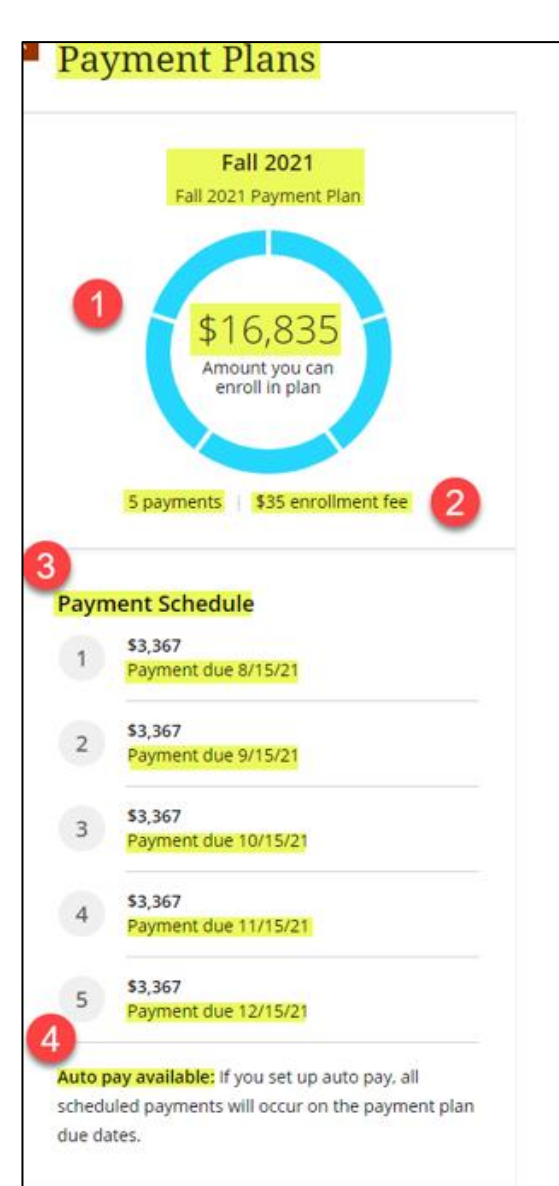

## Make a Payment

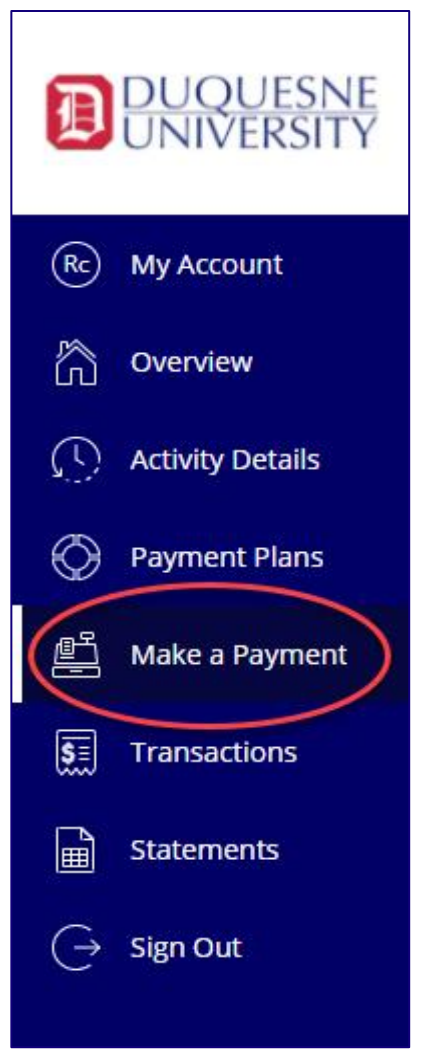

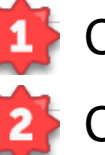

- Click on Make a Payment
- Check semester box

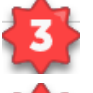

- Account balance owed automatically populates
- Continue to Checkout

| Balance items                   |                       |                        |
|---------------------------------|-----------------------|------------------------|
| ✓ Uncheck all   1 of 1 selected |                       |                        |
| Description                     | Balance Amount        |                        |
| ✓ (Spring 2024)                 | \$2,338.00 \$2,338.00 | $\otimes$ $\checkmark$ |
| Total balance                   |                       | \$2,338.00             |
| Pay amount                      |                       | \$2,338.00             |
| Remaining balance               |                       | \$0.00                 |

Tuition balance is due by the first week of class unless in a current payment plan
 A non-refundable 2.95% processing fee accessed to debit or credit card payments
 No processing fees accessed when using an eCheck.

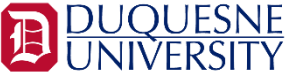

## Printing Bills & Payment Receipts

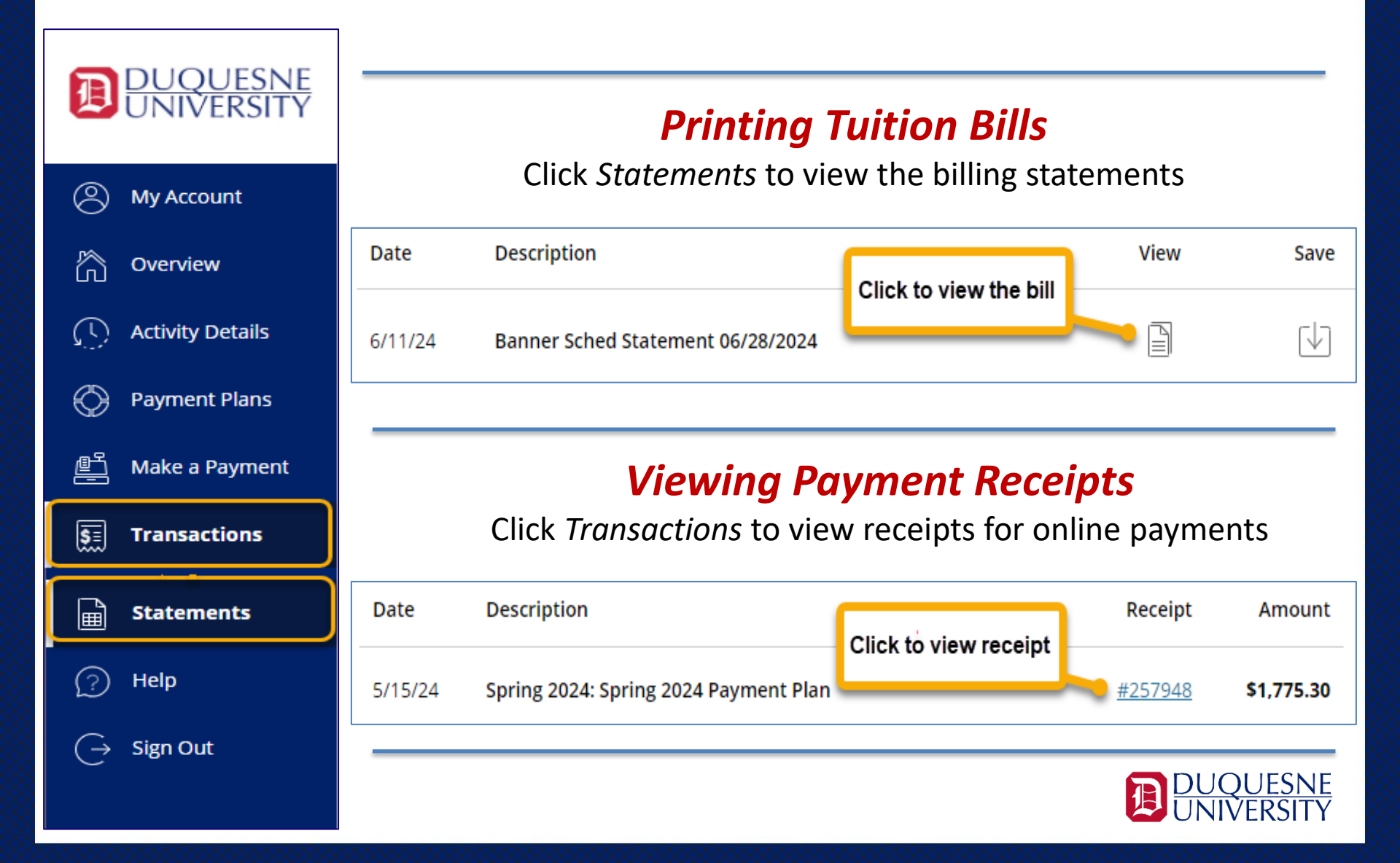

## Pay Housing Application Fee

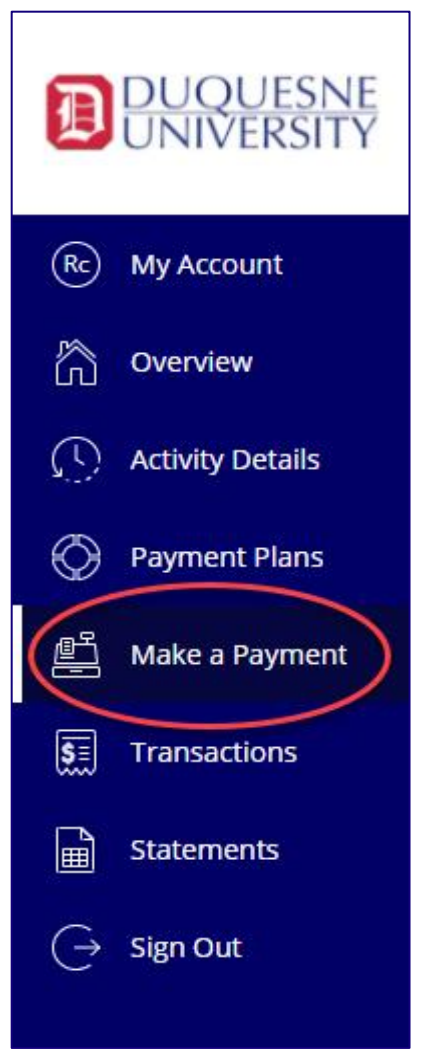

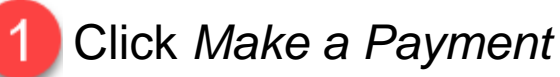

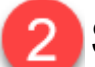

Select Application Fee & View category

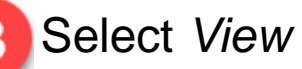

Select View Details

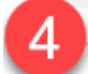

Select Application Fee Term

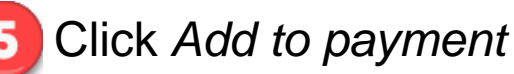

Click Pay now

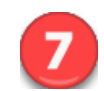

Click Checkout & complete payment

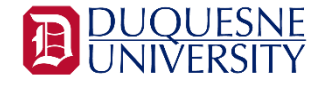